## GUÍA DE USO: FORMULARIO WEB DE TRÁMITES POSTGRADO

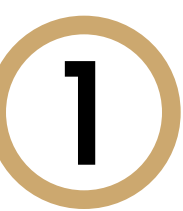

Ingresa a **Intranet postgrado** con tu usuario y contraseña. Selecciona la opción **Gestión de trámites > Formulario** web de trámites

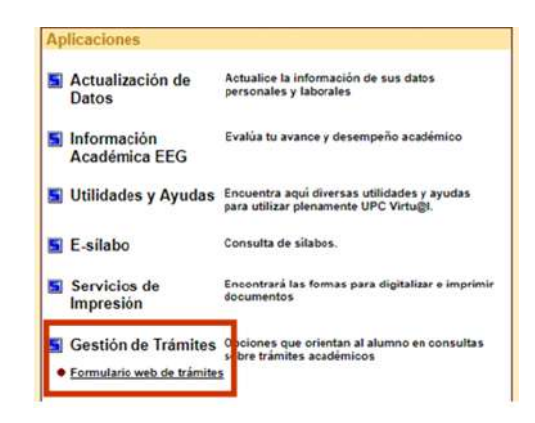

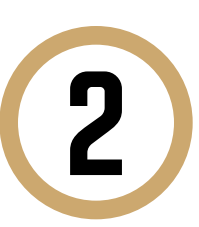

## Ingresa con tu usuario y contraseña

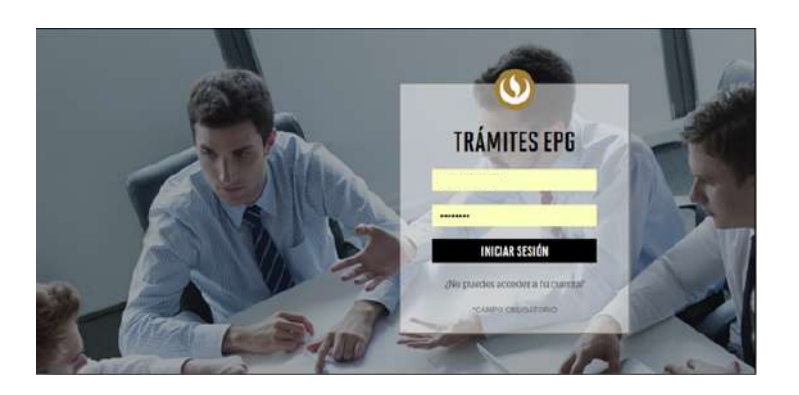

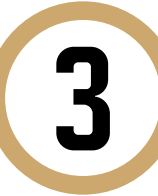

Visualizarás tus datos y deberás **completar** los demás campos correspondientes. Ten en cuenta que toda comunicación se realizará por medio del correo UPC.

| PO DE PROGRAMA            | PROGRAMA                         |   |
|---------------------------|----------------------------------|---|
| eleccione                 | <ul> <li>✓ Seleccione</li> </ul> | ~ |
|                           |                                  |   |
| ÚMERO DE CONTACTO PARA EL | TRÁMITE                          |   |
|                           | Otro número                      |   |
|                           |                                  |   |
|                           |                                  |   |

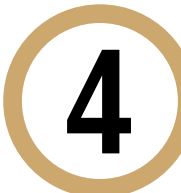

Luego, elige el trámite que deseas realizar. Los precios se encuentran al lado derecho.

SELECCIONE TRÁMITE

| Certificado de Estudios y Diploma (solo para cursos<br>EEG/Diplomados, Programas Especializados)    | S./ 90.00 |
|----------------------------------------------------------------------------------------------------|-----------|
| Constancia de Asistencia                                                                            | S/. 65.00 |
| Constancia de Matrícula                                                                             | S/. 65.00 |
| Constancia de Participación                                                                         | S/. 65.00 |
| Duplicado de Diploma de Curso Especializado, Programa<br>Especializado o Diplomado                  | S/. 90.00 |
| Duplicado de Diploma de Especialización                                                             | S/. 90.00 |
| Duplicado de Diploma de primer puesto en Curso Especializado,<br>Programa Especializado o Diplomado | S/. 85.00 |
| Certificación de documentos (original o copia)                                                      | S/. 50.00 |
| Lacrado de Sobre                                                                                    | S/. 50.00 |
| Retiro temporal de programa                                                                         | sin costo |
| Devolución de pago                                                                                  | sin costo |
| Constancia de no adeudo                                                                             | S/. 40.00 |
| Reembolso o aplicación de Nota de Crédito                                                           | sin costo |
| Emisión del Diploma de Especialización de Cursos Especializados                                     | 90        |
| Recuperación de evaluaciones                                                                        | sin costo |
| Revisión de evaluaciones                                                                            | sin costo |

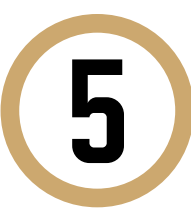

Indica el motivo por el cual efectúas la solicitud en el recuadro que figura al final del formulario. Luego, haz clic en "**Enviar solicitud**".

| Motivos laborales |  |  |
|-------------------|--|--|
|                   |  |  |
|                   |  |  |
|                   |  |  |
|                   |  |  |
|                   |  |  |
|                   |  |  |
|                   |  |  |

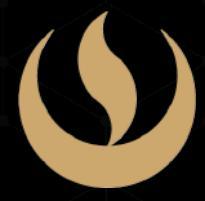

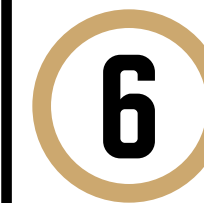

Al terminar, aparecerá la confirmación de que tu solicitud ha sido realizada. Recibirás una copia de la misma en tu correo UPC.

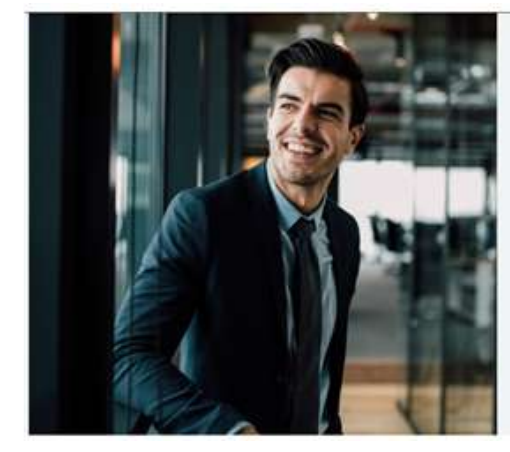

Tu solicitud ha sido enviada Solicitud Código: EPG-A-2019-

recibirás un mail en tu correo UPC para realizar el pago a trade los bancos autorizados (Interbank: BCP o Scotiabana

Recuerda que tendrás correspondiente, desde la recepción del correo de Luego de éste plazo tu solicitud será anulada.

El plazo de atención del trámite se inicia desde el día hábil s a la fecha de pago

Universidad Peruana de Ciencias Aplicada

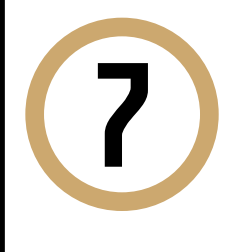

Finalmente, dentro de las próximas 24 horas útiles, te contactaremos para informarte que ya puedes acercarte a realizar el pago en los bancos autorizados.

## CONDICIONES

- Mantente al tanto de tu correo UPC, donde recibirás:
- La confirmación del registro de tu trámite.
- La emisión de tu boleta, en caso tu trámite tenga costo.

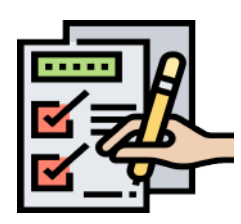

- La respuesta a tu solicitud.